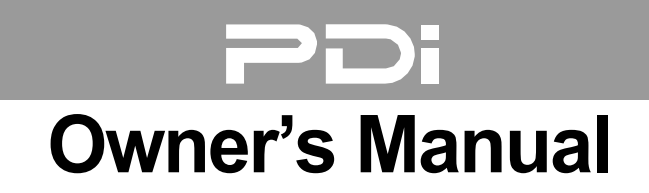

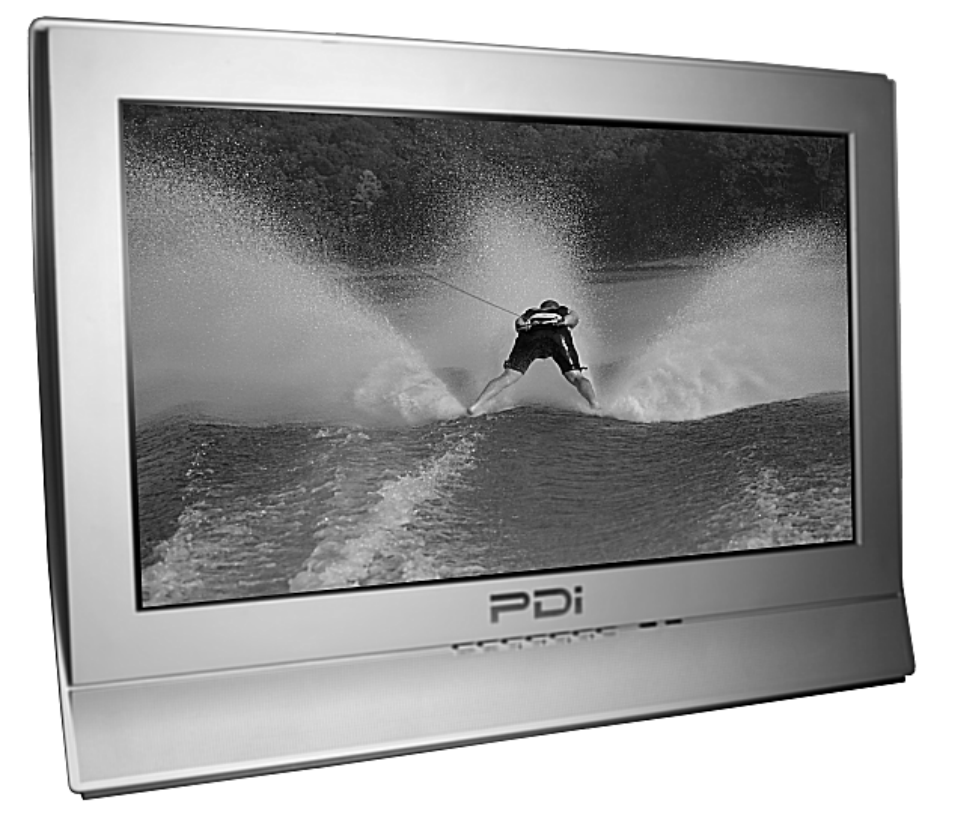

# 23" WIDE HOSPITAL GRADE LCD TV

# Model: PDI-P23LCD

## Warnings

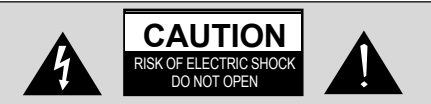

CAUTION :

To reduce the risk of electric shock do not remove cover (or back). No user serviceable parts inside. Refer servicing to qualified service personnel.

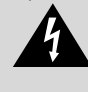

This symbol is intended to alert the user of the presence of uninsulated 'dangerous voltage' within the product's enclosure that may be of sufficient magnitude to constitute a risk of electric shock to persons.

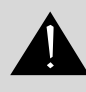

This symbol is intended to alert the user of the presence of important operating and maintenance (servicing) instructions in the literature accompanying the appliance.

### NOTE TO CABLE TV INSTALLER

This reminder is provided to call the cable TV systems installer's attention to Article 820-40 of the National Electrical Code. The code provides guidelines for proper grounding and, in particular, specifies that the cable ground shall be connected to the grounding system of the building, as close to the point of the cable entry as practical.

### MAINTENANCE AND SERVICING

Never remove the back cover of the TV; this can expose you to high voltage and other hazards. If the TV does not operate properly, unplug it and call an authorized service center or PDI.

### CLEANING AND DISINFECTION

Clean the exterior of this television by removing dust with a lint-free cloth. CAUTION: To avoid damage to the surface of the television, do not use abrasive or chemical cleaning agents.

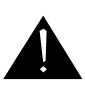

## RAIN AND MOISTURE

WARNING: To avoid the hazards of fire or electrical shock, DO NOT expose this television to rain or moisture.

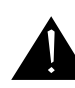

### OXYGEN ENVIRONMENT

WARNING: Do not use in any oxygen tent or oxygen chamber. Such use may cause a fire hazard.

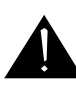

### WET LOCATION

Apparatus shall not be exposed to dripping or splashing and no objects filled with liquids, such as vases, shall be placed on the apparatus.

2

### SERVICE INSTRUCTIONS

CAUTION: These servicing instructions are for use by qualified service personnel only. To reduce the risk of electric shock, do not perform any servicing other than contained in the operating instructions unless you are qualified to do so.

### **PRODUCT MODIFICATION**

Do not attempt to modify this product in any way without written authorization. Unauthorized modification could void the user's authority to operate this product.

### POWER

This television operates from nominal 115 Volt AC line voltage. Do not attempt to power this TV using a coaxial cable that carries low voltage power as damage may result to the TV. Never remove the back cover of the TV; this can expose you to high voltage and other hazards. If the TV does not operate properly, unplug it and call an authorized service center or PDI.

## REGULATORY INFORMATION FCC

This equipment has been tested and found to comply with the limits for a Class B digital device, pursuant to part 15 of the FCC Rules. These limits are designed to provide reasonable protection against harmful interference when the equipment is operated in a residential or commercial installation. If this equipment does cause harmful interference to radio or television reception, which can be determined by turning the equipment off and on, the user is encouraged to try to correct the interference by one of more of the following measures:

- Reorient or relocate the receiving antenna.
- Increase the separation between the equipment and receiver.
- Connect the equipment into an outlet on a circuit different from that to which the receiver is connected.
- Consult the dealer or an experienced radio/TV technician for help.

#### Underwriters Laboratories

The model PDI-P23LCD Hospital Grade LCD TV is a specialized LCD television. This TV is intended for entertainment and educational purposes for use in a hospital, a nursing home, a medical-care center, or a similar health-care facility in which installation is limited to a non-hazardous area in accordance with the National Electrical Code, ANSI/NFPA70.

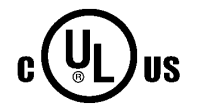

This device is safety tested and listed by the Underwriters Laboratories as a product suitable for use in health care facilities in both the United States and Canada.

3

## **IMPORTANT SAFETY INSTRUCTIONS**

- 1. Read these instructions.
- 2. Keep these instructions.
- 3. Heed all warnings.
- 4. Follow all instructions.
- 5. Do not use this apparatus near water.
- 6. Clean only with dry cloth.
- 7. Do no block any ventilation openings. Install in accordance with the manufacturer's instructions.
- Do not install near any heat source such as radiators, heat registers, stove, or other apparatus (including amplifiers) that produce heat.
- 9. Do not defeat the safety purpose of the hospital grounding-type plug. A hospital plug has two blades and a third grounding prong. The third prong is provided for your safety. If the provided plug does not fit into your outlet, consult an electrician for replacement of the obsolete outlet.
- Protect the power cord from being walked on or pinched particularly at plugs, convenience receptacles, and the point where they exit from the apparatus.

- 11. Only use attachments/accessories specified by the manufacturer.
- Use only with the cart, stand, tripod, bracket or table specified by the manufacturer, or sold with the apparatus. When a cart is used, use caution when moving the cart/apparatus combination to avoid injury from

tip-over.

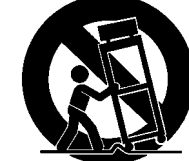

PORTABLE CART WARNING

- Unplug this apparatus during lightning storms or when unused for long period of time.
- 14. Refer all servicing to qualified service personnel. Servicing is required when the apparatus has been damaged in any way, such as power-supply cord or plug is damaged, liquid has been spilled or objects have fallen into the apparatus, the apparatus has been exposed to rain or moisture, does not operate normally, or has been dropped.

# Copyright, Disclaimer, and Trademarks COPYRIGHT

PDI Communication Systems, Inc. claims proprietary right to the material disclosed in this user manual. This manual is issued for user information only and may not be used to manufacture anything shown herein. Copyright © 2005 by PDI Communication Systems, Inc. All rights reserved.

#### DISCLAIMER

The author and publisher have used their best efforts in preparing this manual. PDI Communication Systems, Inc. makes no representation or warranties with respect to the accuracy or completeness of the contents of this manual and specifically disclaims any implied warranties or merchantability or fitness for any particular purpose and shall in no event be liable for any loss of profit or any other damages. The information contained herein is believed accurate, but is not warranted, and is subject to change without notice or obligation.

#### TRADEMARKS

All brand names and product names used in this manual are trademarks, registered trademarks, or trade names of their respective holder. *PDI* and *Better Solutions Are Within Reach* are registered trademarks of PDI Communication Systems, Inc., Springboro, Ohio.

Document Number PD196-086 Rev 2

## **Contents**

| Warnings                                   | 2,3   |
|--------------------------------------------|-------|
| Important Safety Instructions              | 4     |
| Contents                                   | 5     |
| Supplied Accessories                       | 6     |
| Controls                                   | 7,8,9 |
| Installation                               |       |
| Locations Guidelines                       | 10    |
| OSHPD (State of California Only)           | 10    |
| Cable System Grounding                     | 10    |
| Wall Mounting TV with the Supplied Bracket | 11    |
| Exploded View                              | 12    |
| Across-Room Wiring                         | 13    |
| Basic Operation                            |       |
| Turning the TV On and Off                  | 14    |
| Channel Selection                          | 14    |
| Volume Adjustment                          | 14    |
| Quick View                                 | 14    |
| Sound Mute Function                        | 14    |
| On Screen Menu Language Selection          | 14    |
| On Screen Menus and Displays               |       |
| Menu Navigation                            | 15    |
| Setting Up TV Channels                     |       |
| Auto Program                               | 16    |
| Manual Program                             | 17    |
| Program List                               | 17    |
| Picture Controls                           |       |
| Picture                                    | 18    |
| PSM (Picture Status Memory)                | 18    |
| Sound Controls                             |       |
| Equalizer                                  | 19    |
| SSM (Sound Status Memory)                  | 19    |
| Balance                                    | 19    |
| AVL (Automatic Volume Level)               | 20    |
| Sound Mode                                 | 20    |
| Maximum Volume                             | 20    |
| Minimum Volume                             | 20    |
| Power On Volume                            | 20    |
| Special Functions                          |       |
| Clock                                      | 21    |
| Blue Back (Background)                     | 21    |
| Auto Sleep                                 | 22    |
| Lock                                       | 22    |
| Radio (Enabling)                           | 22    |
| ARC (Aspect Ratio Control)                 | 22    |
| Auto Power On                              | 23    |
| Power Management                           | 23    |
| Bed A/B                                    | 23    |
|                                            |       |

| Parental Control                       | 24 |
|----------------------------------------|----|
| TV Rating                              | 25 |
| MPAA Rating                            | 25 |
| Block Hour                             | 25 |
| Parental Lock                          | 25 |
| Change Password                        | 25 |
| Glossary and Rating                    | 26 |
| Other Functions                        |    |
| PIP Function                           | 27 |
| Viewing the PIP Picture                | 27 |
| Selecting the PIP Picture Mode         | 27 |
| Moving the PIP Picture                 | 27 |
| Switching between Main and Sub Picture | 27 |
| Closed Caption                         | 27 |
| Power On Channel                       | 28 |
| Copy Service Level                     | 28 |
| Clear Service Level                    | 28 |
| Service Level                          | 29 |
| Channel Lock                           | 29 |
| Channel Memory Override                | 29 |
| Power On Captions Mode                 | 29 |
| Radio Control                          |    |
| Mode                                   | 30 |
| Frequency                              | 30 |
| Program                                | 30 |
| Memorize                               | 30 |
| Delete                                 | 30 |
| Radio Auto Program                     | 31 |
| Off Time                               | 31 |
| Radio Edit Name                        | 31 |
| External Equipment Connection          |    |
| Antenna Connection                     | 32 |
| Component Input                        | 32 |
| DTV Input                              | 33 |
| S-Video Input                          | 33 |
| A/V Input                              | 34 |
| A/V Output                             | 34 |
| Computer Video In                      | 35 |
| Picture Adjust                         | 35 |
| ARC (Aspect Ratio Control)             | 36 |
| Sound Adjustment                       | 36 |
| Position Adjustment                    | 37 |
| Auto                                   | 37 |
| Reset                                  | 37 |
| Resolution                             | 37 |
| Product Specification                  | 30 |
|                                        | 30 |
|                                        | 39 |
| Limited warranty                       | 40 |

\_

Document Number PD196-086 Rev 2

# **Supplied Accessories**

The following accessories are provided with the product.

1. AC Cord

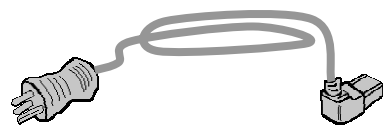

2. Owner's manual

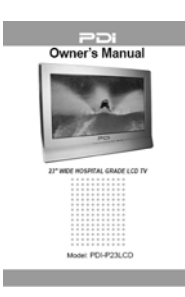

3. Mounting Brackets & Hardware (Not included with the "-NB"model)

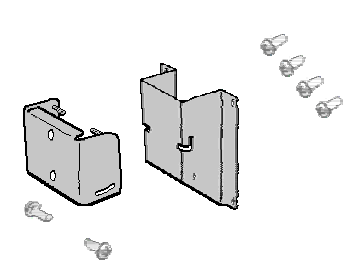

Document Number PD196-086 Rev 2

4. Pillow Speaker Jumper (Not included with the "-NB"model)

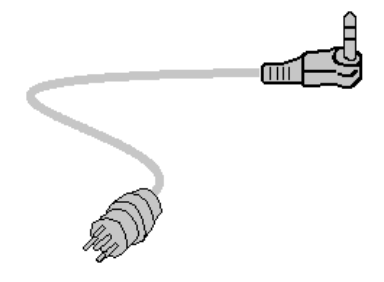

## Controls

- 1. ON/OFF Switches TV set on or off.
- 2. MENU Displays a menu.
- 3. + CH (Program Up/Down) Selects a channel or menu item.
- 5. TV/AV Selects TV, VIDEO, S-VIDEO, RADIO (Only when the Radio is set to On), PC ANALOG, PC DIGITAL or DTV mode. Clears the menu from the screen.

- 6. Remote Control Sensor Accepts the IR signal of remote control.
- 7. Power Indicator Illuminates in red when the TV is OFF. Illuminates in green when the TV is ON. Illuminates in amber when the power save mode is active (only PC mode).

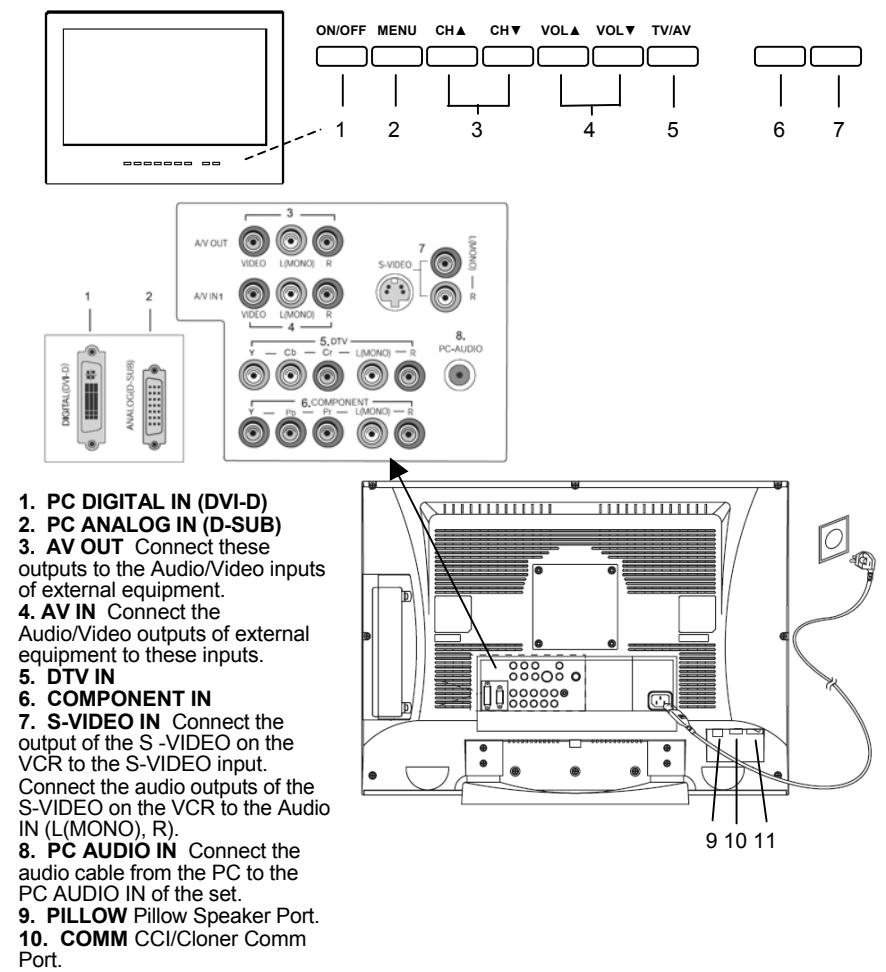

11. SPK On Off switch for the internal TV speakers and H/P jack.

7

## Controls

All the functions can be controlled with the remote control. Some functions can also be adjusted with the buttons on the front panel of the set. NOTE: A remote control is NOT packed with each TV. The remote control must be ordered separately.

#### Remote control

Before you use the remote control, please install the batteries.

### 1. POWER

Turns the TV ON or OFF.

## 2. MUTE

Turns the sound on and off.

### 3. NUMBER buttons

Selects channel numbers.

### 4. TV/AV

Selects TV, COMPONENT, VIDEO, S-VIDEO, RADIO(Only with the Radio enabled), PC ANALOG, PC DIGITAL or DTV mode. Clears menu from the screen.

#### 5. MENU

Displays a main menu.

### 6. LIST

Displays the program list menu.

### **7. SAP**

Adjusts the MTS-STEREO, MONO, SAP.

#### 8. SLEEP Sets the sleep timer.

**9. Q.VIEW** 

Returns to the previously viewed channel.

## **10. CH**▲ ▼ (Channel Up/Down) Selects next Channel or a menu item.

## 11. OK

Accepts your selection or displays the current mode.

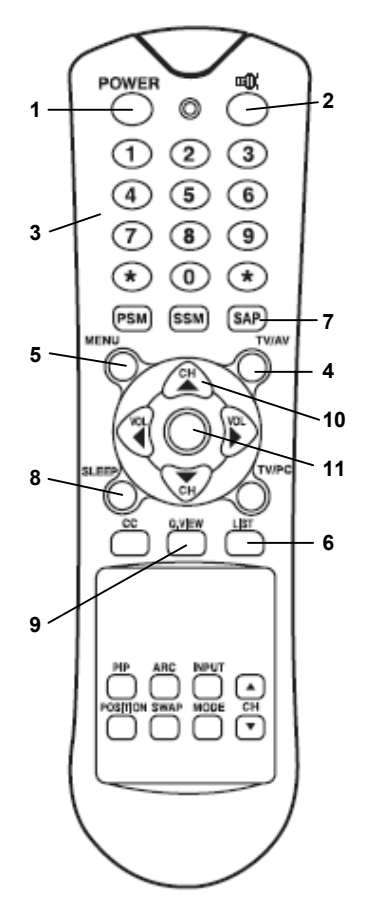

## **Controls**

12. VOL▲▼ (Volume Up/Down)

Adjusts the sound level. Adjusts menu settings.

13. TV/PC Selects TV or PC mode directly.
14. PSM (Picture Status Memory) Recalls your preferred picture setting.
15. SSM (Sound Status Memory) Recalls your preferred sound setting.

**16. ARC** You can watch TV in various picture formats; **16:9, 14:9, 4:3, 16:9 Zoom, 14:9 Zoom, 4:3 Zoom.** Repeatedly press the **ARC** button to select your desired picture format. **Note:** In PC mode only 16:9 and 4:3 sized displays available.

**17. CC** Set the closed caption function.

#### 18. INPUT

Selects the AV source for sub picture in PIP mode.

#### 19. PIP

Displays a PIP(Picture In Picture) screen. The PIP function is available in PC Analog, PC Digital or DTV mode.

**20. POSITION** Selects a position of PIP screen.

**21. SWAP** Switches a main picture for sub picture in PIP mode. The PIP screen will disappear after pressing the SWAP button.

**22. MODE** Selects a PIP screen size – 16:1, 9:1 and 3:1 mode.

**23.** ▲**CH** ▼ Selects a channel when TV signal is displayed in PIP window mode.

## Battery installation

Inserting batteries

- Remove the battery cover by pulling it upward in the direction shown by the arrow.
- 2. Insert the batteries with correct polarity ( "+" to "+", and "-" to "-" ).
- 3. Replace the battery compartment cover.
- \* Install two high-quality 1.5V "AAA" alkaline batteries. Don't mix old batteries with new batteries.

\* Remove batteries when you won't use the remote controller for a long time. Liquid leakage from old batteries may cause operation failure.

#### Notes for using remote controller

- Make sure there are no objects between the remote controller and its sensor.
- Don't place the remote control near a heater or in damp place. Strong impact to the remote control may cause operation failure.
- Signal from the remote control may be disturbed by sunlight or other bright lights. In this case, darken the room or move the TV.

Document Number PD196-086 Rev 2

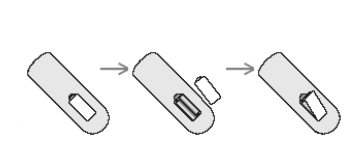

0

789

PSM SSM

 $\odot$  (\*

SAP

15

12

13

18

23

22

123

4 5 6

 $(\mathbf{*})$ 

14

17

16

19

20

21

### **Location Guidelines**

The model PDI-P23LCD Hospital Grade LCD TV is a specialized LCD television. This TV is intended for entertainment and educational purposes for use in a hospital, a nursing home, a medical-care center, or a similar health-care facility in which installation is limited to a non-hazardous area in accordance with the National Electrical Code, ANSI/NFPA 70.

The PDI-P23LCD is capable of being mounted with several commercially available mounting brackets utilizing the 100 mm VESA hole pattern. The PDI-P23LCD TV mounts at the foot of a patient's bed with the supplied bracket. Select a location that is near an AC wall outlet and that does not expose the TV to bright room lights or sunlight if possible. The LCD TV also requires connection of both CATV cable signal and across-room wiring for the pillow speaker.

### **OSHPD** (State of California Only)

The combined weight of the PDI-P23LCD TV and wall mount totals less than 20 pounds. At the time of this writing, the involvement of a written, submitted, reviewed, and approved plan by OSHPD is not required to install the PDI-P23LCD TV in the state of California.

### **Cable System Grounding**

The coax cable system connected to the PDI-P23LCD TV should be grounded in accordance with the National Electrical Code, ANSI/NFPA 70. The code provides guidelines for proper grounding and, in particular, specifies that the cable ground shall be connected to the grounding system of the building, as close to the point of the cable entry as practical.

## INSTALLATION

## Wall Mounting TV with the Supplied Bracket

- Refer to Figure 1. Select a location on the wall 7<sup>1</sup>/<sub>2</sub> inches or greater below the ceiling. Position the Wall Bracket and locate two mounting holes. Secure the bracket to the wall (mounting hardware is not included).
- 2. Refer to Figure 2. Position the Back Mount on the LCD TV cabinet. Attach with four M4 screws provided.
- Mate the Back Mount to the Wall Bracket making sure the pivot bolts are retained in the "L" shaped slot. Using the pilfer security driver packed with the hardware, secure with two 10x32 pilfer screws.
- 4. Connect the AC Power Cord, Pillow Speaker Jumper Cable, and CATV Coax Cable.
- The TV's tilt can be adjusted by loosening both Pilfer Screws, adjusting tilt, and then tighten.

11

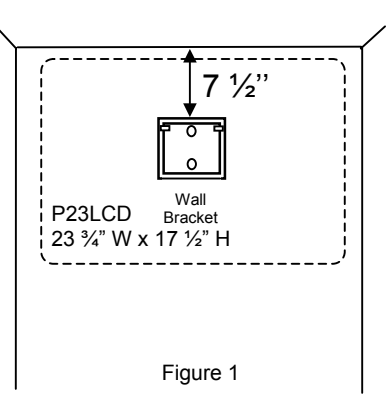

# INSTALLATION

## Exploded View

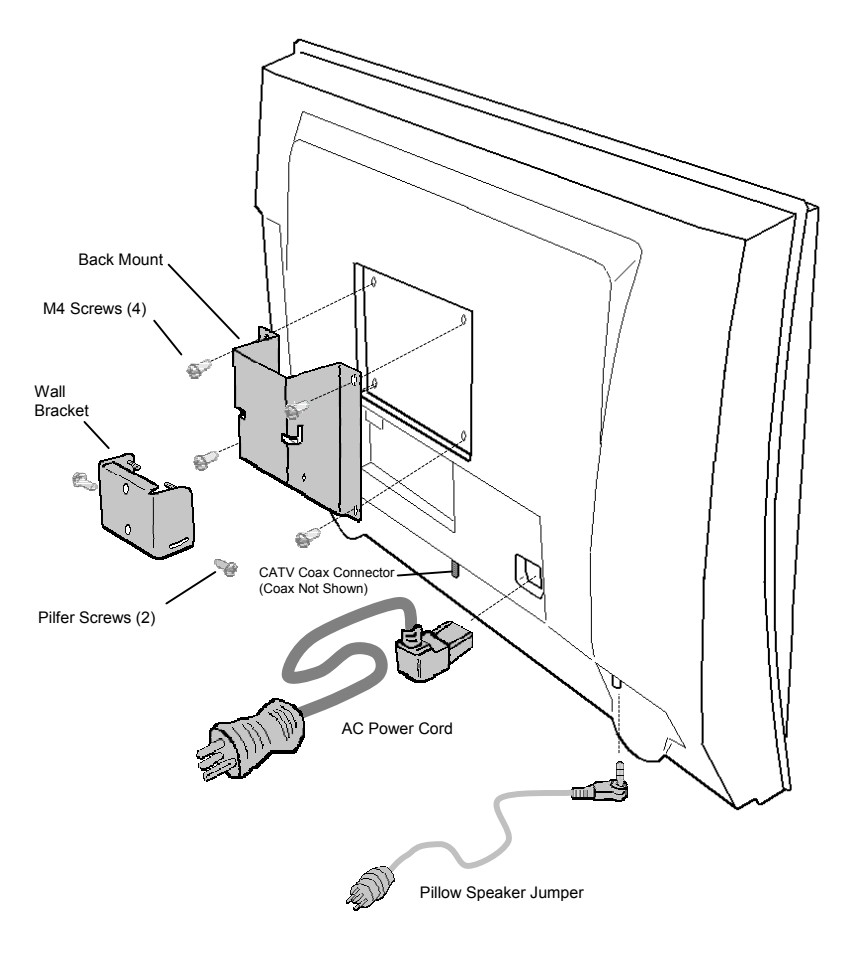

Figure 2

12

## INSTALLATION

## **Across-Room Wiring**

A ¼" stereo style pillow speaker (pendant control) jack is located on the TV's connector panel on the backside. The PDI-P23LCD is designed to work with either a digital pillow speaker or a single-button analog (switch-style) pillow speaker. The PDI-P23LCD also supports certain style pillow speakers with a number pad for direct channel access. The following pillow speakers have been tested with the PDI-P23LCD. Please contact the pillow speaker vendor directly for an additional listing of models and available options.

| Make    | Analog    | Digital             | Digital Direct Access  |
|---------|-----------|---------------------|------------------------|
| Curbell | 3103-001  | 3D0103096000ZM0-001 | D0108-A0Z-R0001        |
| Medtek  | A1833-087 | A1871-085T          | A1552-087D, A1871-087D |
| Crest   |           | XL031E0AXXXZ1N1     | XL031X0AXXXZ1N1        |
|         |           | XL031E1AJ00Z1N1     | XL031X1AJ00Z1N1        |

Use type SJ cord or better for the across room wiring between the TV and the bedside pendant control. A pin-out is provided below.

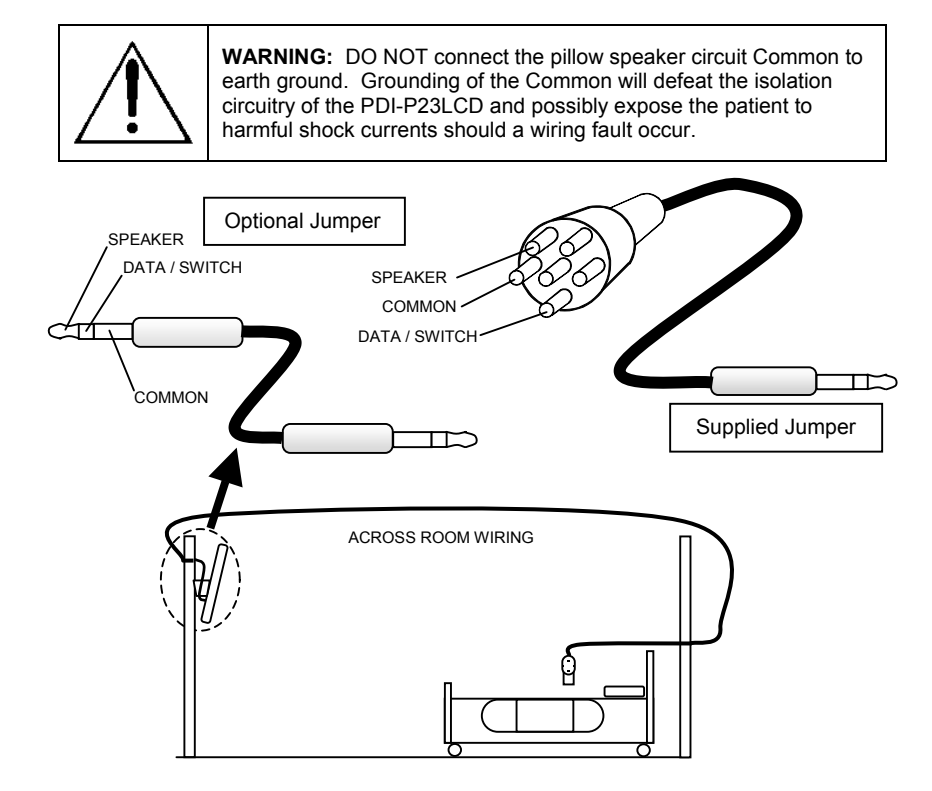

13

## **Basic Operation**

### Turning the TV On and Off

The AC power cord must be plugged into a powered AC wall outlet and connected to the TV. A LED indicator will light RED on the front panel of the TV indicating proper AC power to the television.

- If the TV is OFF, press the **POWER** button on the remote control or the TV's **ON/OFF** button to turn the TV ON. The LED indicator lights Green.
- Press the **POWER** button again on the remote control or the TV's **ON/OFF** button to turn the TV OFF. The LED indicator lights Red when the TV is turned OFF.

### **Channel Selection**

You can select a different channel with the  $\textbf{CH} \blacktriangle \textbf{V}$  button or NUMBER buttons.

#### Volume Adjustment

Press the **VOL**▲ ▼ button to adjust the sound level.

### **Quick View**

Press the  $\ensuremath{\textbf{Q.VIEW}}$  button to view the last channel you were watching.

### **Sound Mute Function**

Press the **MUTE** button. The sound is switched off and the mute symbol appears on the screen.

To cancel sound mute, press either the **MUTE** button again, **VOL**  $\blacktriangle$   $\lor$ , or **SSM** button.

### On screen menu language selection

The menus can be displayed on the screen in desired languages. First, select your language.

- 1. Press the **MENU** button.
- 2. Select the Setup menu.
- 3. Select the Language menu.
- 4. Press the CH▲▼ button to select your desired language.
- 5. Press the TV/AV button to exit.

All the on screen displays will appear in the selected language.

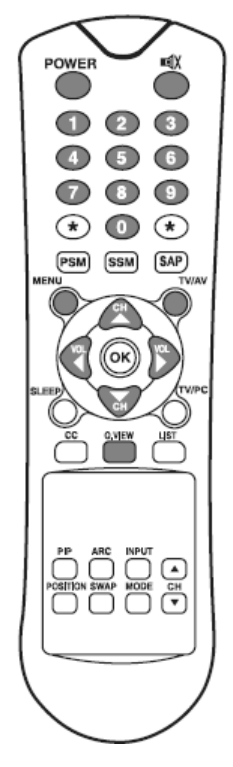

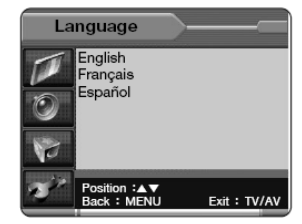

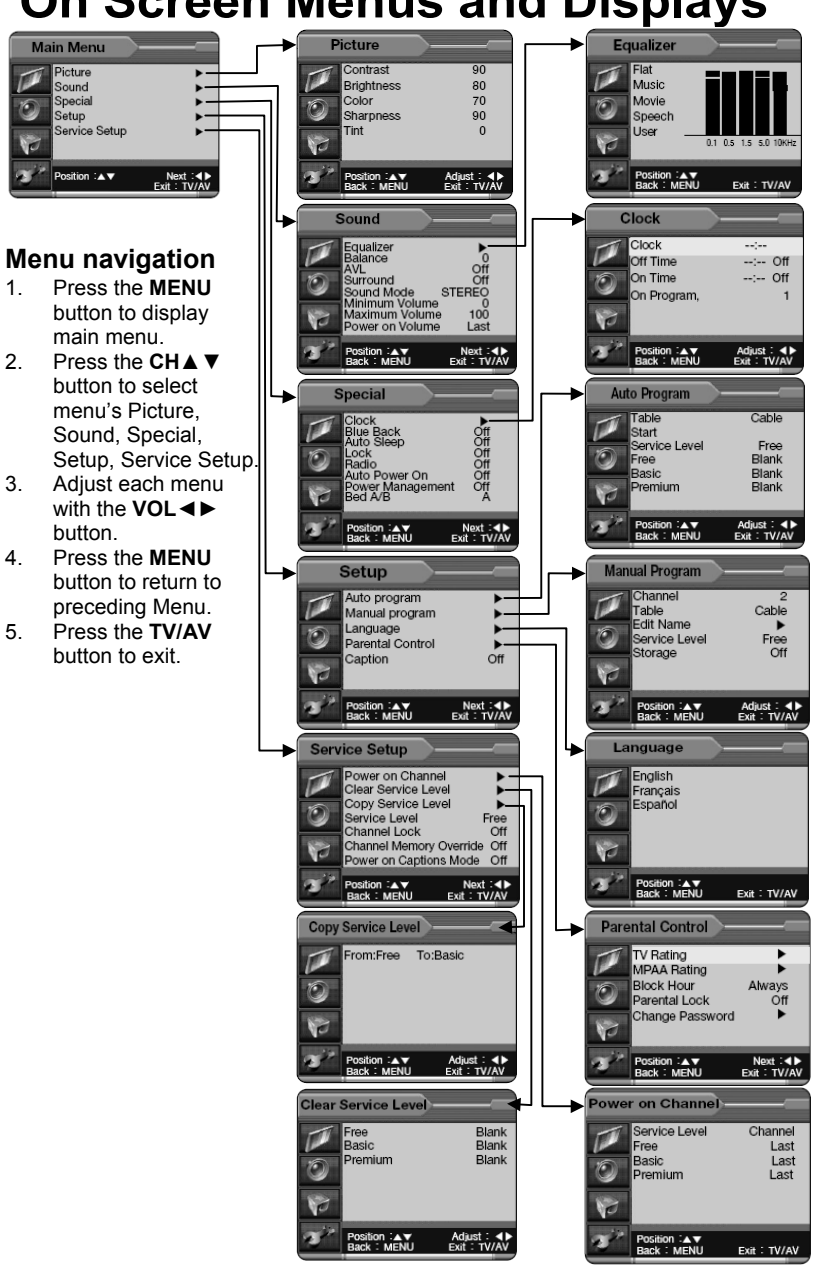

# **On Screen Menus and Displays**

15

## Setting up TV Channels

Three different Service Levels (banks) are available to hold channels, Free, Basic, and Premium. Channels can be programmed using either an Automatic or Manual method.

### Auto Program

Automatically memorizes all of the receivable channels on a hospital's cable TV system.

- 1. Press the **MÉNU** Button on the remote.
  - Select the TV cable system in your hospital with the VOL ◄ ▷ button.
     Table = V/UHF is used for a cable system that has a master antenna and usually can only receive local TV stations.
     Table = Cable is used when a hospital cable system has both local and satellite TV channels available. Table = Cable is most common in hospital TV cable systems.
  - Select the desired Service Level to be programmed. Now, select Start with the CH▲▼ button.
  - 4. Press the VOL ◄► button to start Auto Programming. The TV will now search all available channels looking for signals and memorizing those channels that are active into the selected Service Level. Occasionally, strong over-the-air stations sneak onto cable system. To remove unwanted channels see Manual Program.
  - 5. Press the **MENU** button to finish auto programming.
  - 6. Press **TV/AV** button to return to normal TV viewing.

#### NOTE

- Press the CH▲▼ buttons to check the memorized channels after auto programming is finished.
- If you press the MENU button during auto programming, the function will stop and only channels programmed up to that point in time will remain.
- Auto programming only memorizes active channels. A hospital educational channel may not be actively playing a video tape and that channel would not be memorized using auto programming. See the Manual Program section for adding or deleting channels.

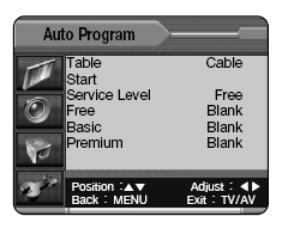

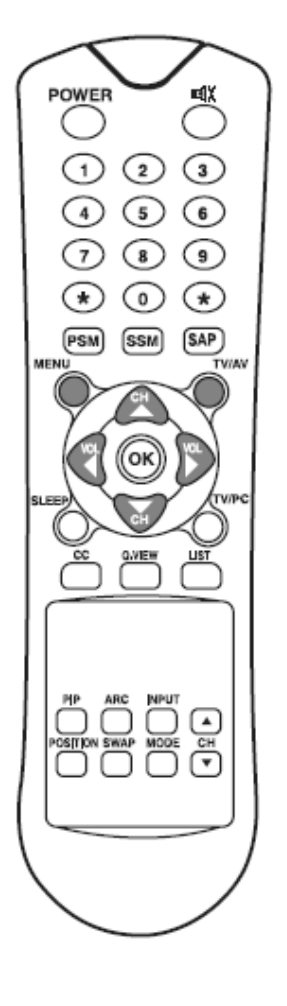

Document Number PD196-086 Rev 2

## Setting up TV Program

### Manual Program

Manual Program allows you to manually add or delete channels within a particular Service Level and also add or edit channel name labels.

- Tune to the channel you wish to add or delete. Press the **MENU** button.
- 2. Select the **Setup** menu.
- 3. Select the Manual Program menu.
- Press the VOL ◄► buttons or directly enter the channel numbers using the remote control.
- 5. Press the  $CH \blacktriangle \nabla$  button to select **Table**.
- Press the CH▲▼ button to select Edit Name and press the VOL ◀► button repeatedly to edit the channel's name label. You can use the numeric 0 to 9, the alphabet A to Z (Capital or lower case), a blank, and hyphen (-).
- 7. Select Storage On or Off with the VOL ◄► button. With Storage On, the current channel will be stored into the currently selected TV's Service Level and made available for viewing by the patient. With Storage Off, the current channel will be removed from the currently selected TV's Service Level memory and not be available for patient viewing. However, the deleted channel can still be viewed by directly entering the channel's number using the IR remote control's keypad.
- 8. Press the **TV/AV** button to return to normal TV viewing.

### **Program List**

Program List shows a table of currently programmed channels in the television's memory. Free, Basic, and Premium service levels are shown together for comparison. Program List is read-only

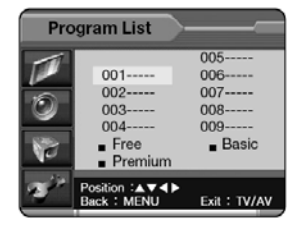

information, but allows selection of the currently highlighted channel if desired. Editing of channels must be done using either Auto Program or Manual Program.

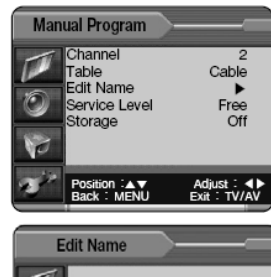

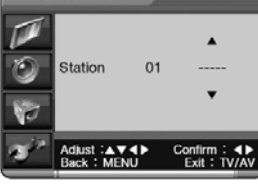

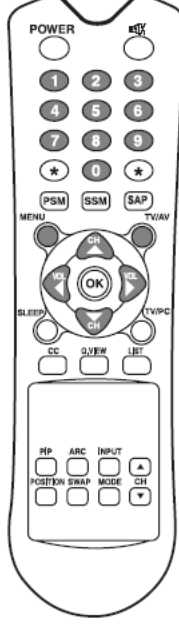

Document Number PD196-086 Rev 2

## **Picture Control**

You can adjust the picture **Contrast**, **Brightness**, **Color**, **Sharpness** and **Tint** to the levels you prefer or use preset factory settings.

### Picture

- 1. Press the MENU Button.
- 2. Select the **Picture** menu.
- 3. Press CH▲ ▼ buttons to select a picture item.
- 4. Press the VOL ◄► buttons to adjust the picture setting as desired.
- 5. Press the **TV/AV** button to exit and store the current User settings.

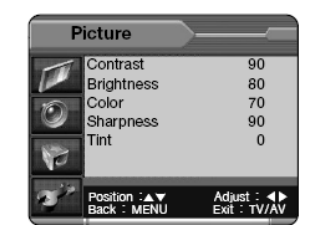

## **PSM (Picture Status Memory)**

Preset factory picture settings are available using the **PSM** button on the remote control.

- 1. Press the **PSM** button.
- 2. Press the **PSM** button repeatedly to select a different setting. Each press of the button changes the screen display as below.

 $\text{Dynamic} \rightarrow \text{Standard} \rightarrow \text{Mild} \rightarrow \text{Game} \rightarrow \text{User}$ 

- Dynamic: Vivid Picture Appearance
- Standard: Standard Picture Appearance
- Mild: Softer Picture Appearance
- Game: External Video Game Picture Setup
- User: Manual Picture Setup

**Note:** In PC mode, **PSM** allows changing of the display's color temperature between either 9300K (bright colors) and 6500K(soft colors).

Document Number PD196-086 Rev 2

## **Sound Control**

You can select factory preset sound responses - Flat, Music, Movie, Speech or create a custom User sound response using the **Equalizer** menu.

#### Equalizer

- 1. Press the **MENU** button on the remote.
- 2. Select the Sound menu.
- 3. Press the CH▲▼ button and select Equalizer.
- 4. A listing of available frequency bands and current settings will be displayed.
- The Flat, Music, Movie, and Speech settings are factory preset sound modes and cannot be adjusted. Select **User** to adjust and customize the sound equalization.
- Press the VOL ◄► button to select the desire sound ban.
- Press the CH▲▼ to select the strength of sound for that particular sound band. Alternately, press VOL◀► to select the next desired sound band and adjust with the with the CH▲▼ buttons.
- Press the MENU button to return to the preceding menu and the TV/AV button to return to normal TV viewing.

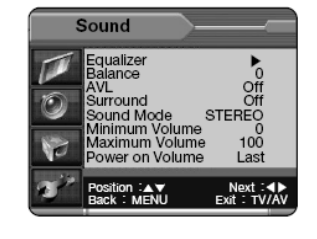

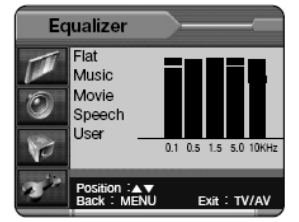

### SSM (Sound Status Memory)

Selection of the factory preset sound modes and user mode is available directly using the remote control.

- 1. Press the **SSM** button to display the current Sound Equalizer setting.
- Press the SSM button repeatedly to advance and select a different equalizer setting.

$$\begin{array}{c} \text{Flat} \rightarrow \text{Music} \rightarrow \text{Movie} \rightarrow \text{Speech} \rightarrow \text{User} \\ \blacklozenge & | \end{array}$$

3. Press the OK button to accept the current selection.

### Balance

Adjusts the sound balance from the left and right speakers mounted in the TV. Balance has no effect on the pillow speaker.

- 1. Press the MENU button.
- 2. Select Sound from the menu.
- 3. Press the CH▲▼ button and select Balance.
- 4. Press **VOL** ◄► to adjust the sound balance from the TV.
- Press the MENU button to return to the preceding menu and the TV/AV button to return to normal TV viewing.

Document Number PD196-086 Rev 2

## Sound Control

## AVL (Automatic Volume Level)

Automatic Volume Level automatically limits the volume level to two-thirds of maximum loudness. This feature prevents sound blasting during commercials.

- 1. Press the **MENU** button.
- 2. Select **Sound** from the menu.
- 3. Press the CH▲▼ button and select AVL.
- 4. Press VOL ◄► to select On or Off.
- 5. Press the **MENU** button to return to the preceding Menu and the **TV/AV** button to return to normal TV viewing.

### Sound Mode

You can select the type of sound generated by the television.

- 1. Press the MENU button.
- 2. Select Sound from the menu.
- 3. Press the CH▲ ▼ button and select Sound Mode.
- 4. Press VOL ◀► to select the type of sound generated by the television TV.

| Stereo | Discrete left and right audio channels heard through both the left and right TV speakers.                                                               |
|--------|----------------------------------------------------------------------------------------------------|
| Mono   | Single channel of sound heard through both the left and right TV speakers.                                                                              |
| SAP    | Secondary Audio Program – Used for Bi-lingual programs. NOTE: The<br>viewed program channel must be encoded with a SAP signal for this mode<br>to work. |

 Press the MENU button to return to the preceding Menu and the TV/AV button to return to normal TV viewing. Alternately, the type of sound can be set using the remote control's SAP button.

#### Maximum Volume

Sets a limit to the absolute loudness the patient may raise the volume.

- 1. Press the MENU button.
- 2. Select **Sound** from the menu.
- 3. Press the CH▲▼ button and select Maximum Volume.
- 4. Press the **VOL** ◄► button to the allowable maximum volume level. The factory default is 100.

### **Minimum Volume**

Sets a limit to the minimum loudness the patient may lower the volume. Setting the Minimum Volume to a level greater than 0, may lessen nuisance calls to hospital maintenance for "No Sound" complaints.

- 1. Press the **MENU** button.
- 2. Select Sound from the menu.
- 3. Press the CH▲ ▼ button and select Minimum Volume.
- 4. Press the **VOL** ◄► button to determine allowable minimum volume level. The factory default is 0.

### Power on Volume

The TV always turns on at this preset volume. The factory default is LAST volume.

- 1. Press the **MENU** button.
- 2. Select **Sound** from the menu.
- 3. Press the CH▲▼ button and select Power on Volume.
- 4. Press the VOL ◄► button to determine your preferred Power ON Volume.

20

## **Special Functions**

### Clock

Setting the Clock is necessary in order to use the various timer features of the TV. The TV can be programmed to turn itself On and Off at specified times. NOTE: On screen time display is not available with this model television.

- 1. Press the **MENU** button.
- Press the CH▲▼ button to select the Special menu.
- 3. Then press the VOL ◄► button to select the Clock menu.
- Set Clock to the present time using the VOL ◄► and CH▲▼ buttons. Time is expressed in a 24 hour format only.
- 5. Press the  $CH \blacktriangle \lor$  button to select Off Time.
- Set the TV Off Time using the VOL <> and CH▲▼ buttons. The TV will turn itself Off at this time.
- 7. Press the CH▲▼ button to select On Time.
- Set the TV On Time using the VOL ◄► and CH▲▼ buttons. The TV will turn itself On at this time.
- Press the CH▲▼ button to select On Program. You can select the first displayed channel with the VOL◀► button when the set is first switched on automatically.
- 10. Press the **TV/AV** button to return to normal TV viewing.
- Note. The Clock must be set to the present time for the clock functions to operate.

21

## **Blue Back**

If no signal is being received or the signal is very weak, a blue screen automatically replaces the noisy picture background.

- 1. Press the MENU button.
- Press the CH▲▼ button to select the Special menu.
- 3. Press the CH▲▼ button to select the Blue Back menu.
- Then press the VOL ◄► button to alternately turn Blue Back On or Off

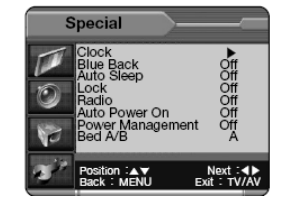

Document Number PD196-086 Rev 2

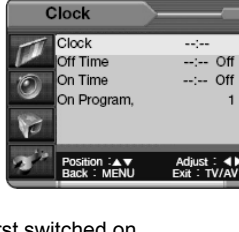

Off Off Off Off

Special

## Special Functions

## Auto Sleep

If you select Auto Sleep On the set will automatically turn itself Off approximately ten minutes after a TV Channel stops broadcasting. This setting helps reduces power consumption.

- Press the **MENU** button. 1
- 2 Select the Special menu.
- 3. Press the CH▲ ▼ button to select Auto Sleep.
- Press the VOL ◀► button to select On. 4. 5. Press the TV/AV button to return to normal TV
  - viewing.

### Lock

Lock menu disables the Menu and TV/AV buttons on the front panel of the set to

- prevent unauthorized patient or visitor tampering with the TV's settings.
  - Press the MENU button. 1. 2
  - Select the Special menu. 3
  - 4
  - Press the CHA ▼ button to select Lock Press the VOL ◄► button repeatedly to select On or Off. Press the TV/AV button to return to normal TV viewing.

NOTE: With Lock On, the IR remote control will be the only means to access the TV's menu system.

## Radio (Enabling)

You can listen to FM radio with the TV's internal radio provided FM station signals are present on the hospital's cable TV system.

- Press the MENU button. 1.
- 2. Press the CH▲▼ button to select the Special menu. Then press the VOL◀► button.
- Press the CH▲ ▼ button to select Radio. 3.

Press the VOL ◄► button to select Radio On or Off. 4

Note. When the setting is On, the radio is accessed using the TV/AV mode button. See Radio Mode elsewhere in this manual for details regarding programming radio stations into the TV.

## ARC (Aspect Ratio Control)

You can watch TV in various picture formats (ratios); 16:9, 14:9, 4:3, 16:9 Zoom, 14:9 Zoom, 4:3 Zoom. Repeatedly press the ARC button on the remote control to select your desired picture format. The current format is displayed momentarily at the bottom left of the screen. NOTE: ARC adjustments can only be accessed using the remote control.

16:9 Expands the normal TV's 4:3 aspect ratio up to the full 16:9 size capability of the display screen.

14:9 The screen 14:9 is viewed just like that the screen 4:3, but is magnified in the upper/lower and left/right edges of the screen.

4:3 The TV picture format for standard TV.

16:9 Zoom Magnifies the size of the picture on screen 16:9.

14:9 Zoom Magnifies the size of the picture on screen 14:9.

4:3 Zoom Magnifies the size of the picture on screen 4:3.

Note. In Zoom mode, you can adjust the position of the picture with CH▲▼ button.

Document Number PD196-086 Rev 2

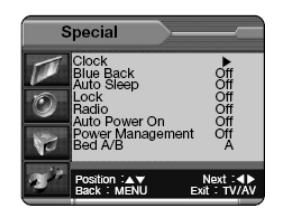

## **Special Functions**

## Auto Power on

The TV will turn On and stay On whenever electrical power is applied to the set. This feature is useful for activating the TV through a switch controlled wall outlet. When the wall switch is turned On and powers the outlet, the TV turns On also.

- Press the **MENU** button. 1
- 2. Press the CH▲▼ button to select the Special menu. Then press the VOL◀► buttons.
- Press the CH▲▼ button to select Auto 3.
- Power On. Press the **VOL** ◄► button to select Auto Power On, On or Off. 4.

### **Power Management**

The TV will automatically power itself Off after a specific period of inactivity. This feature is useful for the sleeping patient or custodial staff that might leave the TV running.

- 1 Press the **MENU** button.
- Press the CH▲▼ button to select the Special menu. Then press the 2. VOL ◀► buttons.
- Press the CH▲▼ button to select Power Management. 3.
- 4. Press the VOL ◀► button to determine active time before shutting off.

### Bed A/B

This feature allows independent control of two televisions mounted in close proximity to each other via a de-featured handheld patient remote control. Bed A/B sets the TV's remote control code format for use with the PD108-310 patient remote. The patient remote must also be set to the correct Bed code for proper operation.

- Press the MENU button.
- 2. Press the CH▲▼ button to select the Special menu. Then press the VOL◀► buttons.
- 3.
- Press the CH▲▼ button to select Bed A/B. Press the VOL◀► button to select remote control A or B. 4.

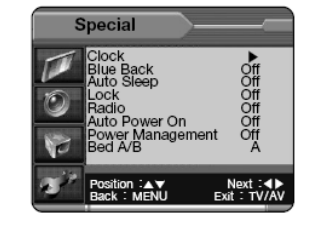

23

## **Parental Control**

A parental control feature is available to restrict or block undesirable programs from appearing on the TV. This feature is of particular importance for TV's installed in pediatric wards.

## **TV Rating**

Most television programs are now rated. TV Rating allows the TV to selectively present only program content that is unblocked per its preset level. A program that is blocked displays a black screen with a small title in the center stating the program's TV Rating. Set the TV Rating using the remote control.

- 1. Press the MENU button.
- 2. Select the Setup menu.
- 3. Press the CH▲▼ button to select the Parental Control, then press the VOL◀► button.
- The Enter Password screen will appear if Parental Lock has been turned On. Enter your 4-digit password.
   Note: The default Input password for a new TV set is "0000".
- 5. After entering a valid password, the "Parental Control" screen will appear.
- Use the VOL ◄► buttons to select the TV Rating. Then press the CH ▲ ▼ buttons to select one of the six age-based categories in a column.
   Note: These categories consist of two separate groups: TV-Y and TV-Y7 (young children through age 7), and TV-G through TV-MA (everybody else). The restrictions for these two groups work

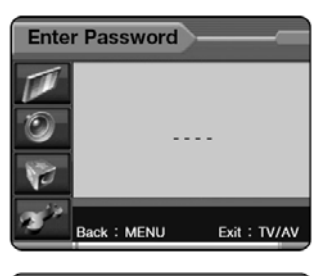

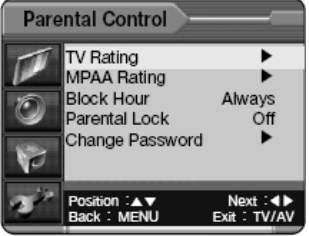

independently: If viewers include very young children as well as young adults, the TV Rating is set separately for each age group. (See next step)

 At this point, one of the TV-Ratings is selected. Depending on your existing setup, a letter "U" or "B" will be highlighted (U=Unblocked, B=Blocked). While the "U" or "B' is highlighted, press the CH▲ ▼ buttons to block or unblock the category.

**Note 1**: The TV-Y7, TV-PG, TV-14 and TV-MA have additional options. See the next step to change any of the following sub-ratings:

FV: Fantasy Violence L: Adult Language V: Violence D: Sexual Suggestive Dialog S: Sexual Situation

**Note 2**: The TV will automatically block certain categories that are "more restrictive" For example, if you block the "TV-Y" category, then TV-Y7 will automatically be blocked. Similarly, if you block the TV-G category, then all the categories in the "young adult" group will be blocked (TV-G, TV-PG, TV-14 and TV-MA). The sub-ratings (D, L, S, V) work together similarly.

24

## **Parental Control**

- 8. How to set the FV, D, L, S and V sub-ratings.
  - First, select one of these TV-Ratings: TV-Y7, TV-PG, TV-14 or TV-MA. Next, while the TV-Rating is selected, repeatedly press the **VOL** buttons. This will cycle through the available sub-ratings (FV, L, S, D or V). A highlighted letter ("U" or "B") will be displayed for each sub-rating. While the "U" or "B" is highlighted, press the **CH** buttons to change the sub-rating. To select a different TV-Rating, press the **CH** buttons with the cursor in the first column. Press the **MENU** buttons once to save the TV Rating.

**Note:** The television will automatically block certain categories that are "More restrictive". For example, if you block the "L" sub-rating in TV-PG, then the "L" sub-ratings in TV-14 and TV-MA will automatically be blocked.

## **MPAA** Rating

The MPAA rating system uses the Motion Picture Association of America (MPAA) system, and its main application is for movies.

- 1. The MPAA Rating menu have the same step up to Special menu.
- Press the VOL ◄► buttons to select the MPAA Rating at the Special menu.
- Repeatedly press the CH▲▼ buttons to select a particular MPAA category.
- Press the VOL <> button to select "U" or "B".
- 5. Press the **TV/AV** button to save the settings and to clear all screens.

**Note:** The television will automatically block any category that is "more restrictive"

For example, if you block the "PG-13" category, then "R", "NC-17", and "X" will automatically be blocked also.

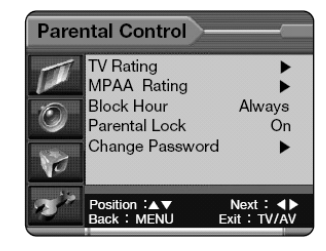

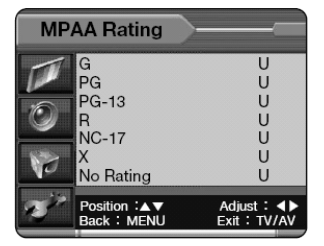

## **Block Hour**

Block Hour sets the hours you want Parental Control Active. (1~99 Hours, Always).

## **Parental Lock**

With Parental Lock On, the Parental Control function is active.

## Change Password

- 1. If you want to change password, select the Change Password menu.
- 2. Then enter your new password.

Re-enter the same 4 digits. Press the **OK** button to memorize your new password.

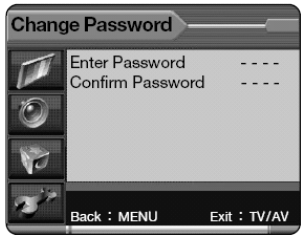

25

## MOTION PICTURE ASSOCIATION OF USA (MPAA) RATING SYSTEM

| (         | Grade                          | Meaning                                                                                                    |
|-----------|--------------------------------|----------------------------------------------------------------------------------------------------|
| G         | General<br>Audiences           | Content not offensive to most viewers.                                                                                   |
| PG        | Parental Guidance<br>Suggested | Content is such that parents may not want their children to view the program.                                            |
| PG-13     | Parental Guidance<br>Suggested | Program is inappropriate for preteens, with a greater degree<br>of offensive material suggested than a PG rated program. |
| R         | Restricted Viewing             | Not for children under age 17. Strong elements<br>of sex and/or violence.                                                |
| NC-17     | Restricted Viewing             | Not for children under age 17 under any circumstances.<br>Strong sexual content.                                         |
| Х         | Hard Cord Films                | Same as NC-17 rating.                                                                                                    |
| No Rating | No Rating                      | MPAA Not Rated.                                                                                                    |

## TV PARENTAL GUIDELINE RATING SYSTEM

| G     | Brade                         | Meaning                                                                                                    |
|-------|-------------------------------|----------------------------------------------------------------------------------------------------|
| TV-Y  | Children                      | Considered suitable for all children under 7 years old.                                                                 |
| TV-Y7 | Children 7 and over           | Considered suitable for children over 7, may contain<br>Fantasy Violence Scenes.                                        |
| TV-G  | General Audience              | Considered suitable for all audiences: children may watch<br>unattended.                                                |
| TV-PG | Parental Guidance             | Suggested Unsuitable for younger children, may contain:<br>Suggestive Dialog, Bad Language, Sex, and Violence<br>Scenes |
| TV-14 | Parents Strongly<br>Cautioned | Unsuitable for children unde 14, may contain: Strong<br>Dialog, Bad Lnaguage, Sex, and Violence Scenes.                 |
| TV-MA | Mature Audience<br>Only       | Adults only, may contain: Strong Dialog, Bad Language,<br>Sex, and Violence Scenes.                                     |

26

## **Other Functions**

## **PIP Function**

PIP provides viewing two separate source inputs on your TV screen at the same time. PIP can only be activated and controlled using the remote control.

### Viewing the PIP Picture

Press the PIP button on the remote control. Press the PIP button on the remote control again, to turn PIP off. Note: The PIP function is only available when the main picture is in PC Digital, PC Analog, DTV mode.

### Selecting the PIP Picture Mode

Press the **MODE** button to adjust the PIP picture size. Each press of the MODE button will progressively increase the PIP picture size from small to medium to large and then back to small.

### Moving the PIP Picture

Press the **POSITION** button to move the position of sub picture in PIP mode to a different corner of the screen.

Switching Between Main and Sub Picture Press the SWAP button to switch the main picture to the sub picture. NOTE: SWAP causes the television to exit the PIP mode

#### Viewing the External Source Input

Press the INPUT button to change the input source of sub picture in PIP mode.

#### **Changing PIP Channels**

In PIP TV mode, press the CH▲▼ buttons to change the channel shown in the sub picture.

## **Closed Caption**

Closed captions allow viewers to read the dialogue and narration of TV programs. To activate Closed Captioning

- Press the MENU button. 1.
- 2.
- Select the Setup menu. Press the CH▲▼ buttons to select the Caption menu. 3.
- 4. Each time you press the VOL ◄► button, the caption mode is displayed one by one as show below.

#### $Off \rightarrow CC1 \rightarrow CC2 \rightarrow TEXT2 \rightarrow TEXT1$ ▲

Press the TV/AV button to exit and return to normal TV viewing. Alternately, the captions can be set using the remote control's CC button. HINTS

- Closed captions will only appear if the TV program has been encoded with closed captioning information.
- Text modes may display a solid black box in the center of the TV's screen when activated.
- CC1 is the most common closed caption setting.

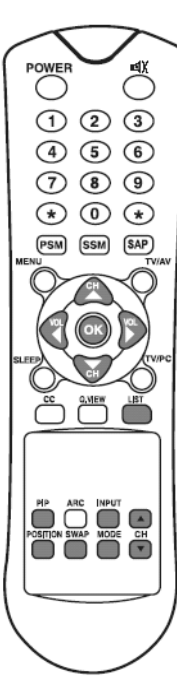

## **Power On Channel**

The Power on Channel is used to determine the start up channel of each service level when the TV turns On. This setting is useful for display of hospital welcome channels.

- 1. Press the **MENU** button to select the **Service Setup** menu.
- Press the CH▲▼ button to select the Power on Channel menu. Then press the VOL◀► buttons.
- 3. You can set the channel for each service level with CH▲ ▼ or VOL ◄► buttons.

Note: If Power On Channel is set to "Last", the TV will tune to the last channel viewed when the TV last turned off.

## Copy Service Level

The Copy Service Level copies programmed channels from one service level to another.

- 1. Press the **MENU** button to select the Service Setup menu
- Press the CHA ▼ button to select the Copy Service Level menu and press the VOLA ▼ button.
- Press the CH▲ button to change the "From" service level. Press the CH▼ button to change the "To" service level.
- 4. Press the VOL ◄► button to perform the actual copy.

## **Clear Service Level**

The Clear Service Level erases a channel programmed service level. Service levels that have been erased show as "Blank".

- 1. Press the **MENU** button.
- 2. Press the CH▲▼ button to select the Service Setup menu.
- Then press the CH▲▼ button to select Clear Service Level menu and press the VOL◀► button.
- Press the VOL ◄► button to select Clear Service Level menu.

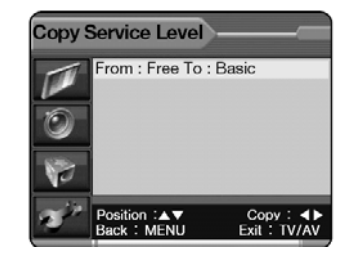

Power on Channel

Free

Basic

Premium

Service Level

on :▲▼ : MENU Channel

Exit : TV/AV

Last

Last

Last

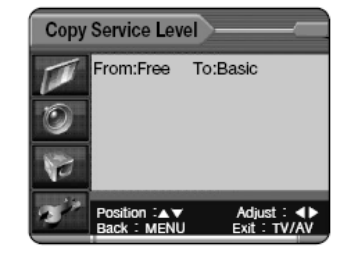

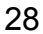

### Service Level

The TV has four distinct channel memory tiers called Service Levels; Disabled, Free, Basic, and Premium. With Disabled selected, the TV displays a black screen with the message "To use this TV, Please contact a TV representative" for 10 seconds and then shuts itself off. The Free, Basic, and Premium Service Levels can be programmed with any combination of channels and selected independently using the Service Level menu.

- 1. Press the **MENU** button.
- Press the CH▲▼ button to select the Service Setup menu. 2
- 3. Then press the CH▲▼ button to select the Service Level menu and press the VOL <► button to select a service level.
- 4. Press the TV/AV button to return to normal TV viewing.

Note. If a "Blank" Service Level is selected, the TV displays a black screen with the message "No Channels Found, Please contact a TV representative" for 10 seconds and then shuts itself off.

### Channel Lock

Channel Lock disables the CH▲▼ buttons and direct channel access function of the TV from all user inputs (TV control buttons, IR remote control, pillow speaker). The currently displayed channel will be locked and becomes the only viewable channel when the TV is on. Set Channel Lock off to restore normal channel control. 1. Press the **MENU** button.

- 2. Press the CH▲▼ button to select the Service Setup menu.
- 3. Then press the CH▼▼ button to select Channel Lock menu. Press the VOL ◀► button to turn Channel Lock On of Off.
- 4 Press the TV/AV button to return to normal TV viewing.

## **Channel Memory Override**

Channel Memory Override blocks direct channel access via remote control or pillow speaker to channels not in the current service level. Turn Channel Memory Override on to allow IR remote control access or pillow speaker access to channels outside of the current service level.

- 1. Press the **MENU** button.
- Press the CH▲▼ button to select the Service Setup menu. 2
- Then press the CH▲▼ button to select Channel Memory Override menu and 3. press the VOL ◀► button to select ' On' or 'Off'.
- 4 Press the TV/AV button to return to normal TV viewing.

## Power On Captions Mode

The Caption Lock Mode memorizes the captions setting upon powering the TV off. With this feature turned off, the TV will always power on with the captions disabled. With this feature turned on, the TV will always power on with the captions set to its last setting when the TV was turned off.

- 1. Press the **MENU** button.
- 2. Press the CH▲ ▼ button to select the Service Setup menu.
- Then press the CH▲▼ button to select Power on Captions Mode menu and press 3. the VOL ◄► button to select ' On' or 'Off'.

29

4. Press the TV/AV button to return to normal TV viewing.

## **Radio Control**

You can listen to FM radio with the TV's internal radio provided FM radio station signals are present on the hospital's cable TV system. The Radio must first be enabled in the Special menu. Radio is then added to the TV's signal source list and can only be accessed using the TV/AV button. Programming the radio is similar to programming TV channels.

### Mode

Determines the method used to tune the Radio. With Mode set to Auto, the patient can tune only those FM stations preprogrammed in memory. With mode set to Manual, the patient can tune all FM radio frequencies including those with no stations.

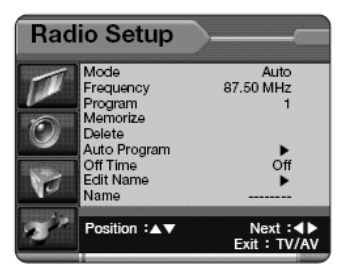

### Frequency

Displays the currently tuned radio frequency. Press the VOL ◄► button repeatedly to tune in the desired station manually.

## Program

20 individual program memories are available to hold radio station frequencies. Stations programmed into memory are made available to the patient for listening by setting Mode to Auto. Press the **VOL** ◄► button repeatedly to select the desired program memory number.

### Memorize, Delete, & Auto Program

Memorize stores a FM radio station frequency to a specific Program Memory number. Delete removes a stored frequency from a specific Program Memory number. Auto Program automates FM radio station programming.

### Memorize

- 1. Press the MENU button to display the Radio Setup menu.
- 2. Press the VOL <> button repeatedly to select Mode Auto or Manual tuning.
- Press the CH▲▼ button and select Frequency. Then press the VOL◀► button repeatedly to tune in the desired station manually. If you press and hold the VOL◀► button 2 seconds or longer, the radio automatically changes present frequency to the next frequency.
- 4. Press the CH▲▼ button to select Program. Then press the VOL◀► button repeatedly to select program.
- Press the CH▲▼ button to select Memorize. Press the VOL ◄► button to memorize the current frequency to Program memory.

### Delete

6. To delete a frequency from **Program** memory, press the **CH**▲ ▼ button to select **Delete**. Select Off with the VOL ◄► button to delete the station.

Document Number PD196-086 Rev 2

## **Radio Control**

#### Radio Auto Program

- 7. Press the CH▲▼ button to select Auto Program.
- Press the VOL ◄► button repeatedly to begin Auto Program. The radio automatically scans all available radio stations on the hospital CATV cable system and memorizes them to Program Memory.

| Radio | Auto Program | )                       |
|-------|--------------|-------------------------|
| T     | Start        |                         |
| 0     |              |                         |
| 10    |              |                         |
|       |              |                         |
| R.    | Back : MENU  | Start ∶∢►<br>Exit:TV/AV |

#### Off Time

Sets the amount of time the radio tuning status box appears on the TV screen. Once the patient tunes the TV 's Radio to the desired radio station, the TV's screen blanks to black and present only radio sound to the patient.

- 1. Press the CH▲ ▼ button to select Off Time.
- Then press the VOL ◄► button repeatedly to select Off, 5, 10, or 30(minutes). With Off Time set to Off, the on-screen radio tuning status box remains visible to the patient all the time.

#### **Radio Edit Name**

Each programmed radio station can also be identified with a station label using up to 8 selectable alphanumeric characters.

- 1. Press the CH▲▼ button to select Edit Name.
- 2. Then press the **VOL** ◄► button to edit radio name.
- Press the CH▲ ▼ button repeatedly. You can use the numeric 0 to 9, the alphabet A to z(capital and small letters.) and a blank. Use the VOL ◄► button to position the next edited label character.

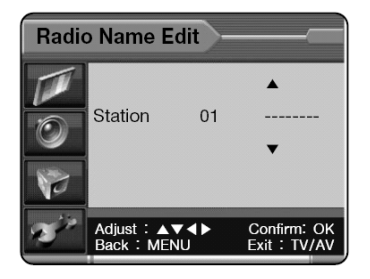

4. Press the **MENU** button to return to prior menu.

Press the  $\ensuremath{\text{TV/AV}}$  button to exit and return to the patient's radio tuning status display.

31

## **External Equipment Connection**

Additional equipment, such as VCRs, camcorders etc. may be viewed on the television set.

## **Antenna Connection**

The television's tuner is used to tune the RF output from any external device capable of providing a modulate RF signal.

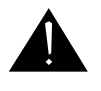

**CAUTION:** Some hospital cable systems provide power voltage on the coaxial cable. This television is NOT designed to be powered via a coaxial cable. Do not connect to a powered coaxial cable. Damage will result to the TV.

- Disconnect the Hospital CATV signal coax cable from the TV.
- Connect a coax cable from the RF out of the VCR, Game Box, or Camcorder to the Antenna Input "F" connector on the rear of the TV.
- Press the TV/AV button on the televisions and select Television.
- 4. Press the **PLAY** (POWER) button on the device.

## **Component Input**

- Connect the COMPONENT video output sockets (Y Cb Cr) of the COMPONENT to the COMPONENT INPUT sockets of the set.
- Connect the audio cable from the COMPONENT to the COMPONENT INPUT sockets of the set.
- 3. Press the **TV/AV** button to select COMPONENT1 on the screen.
- 4. Press the **PLAY** button on the DVD. The COMPONENT playback picture appears on the screen.

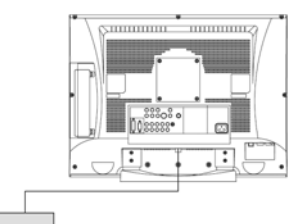

VCR

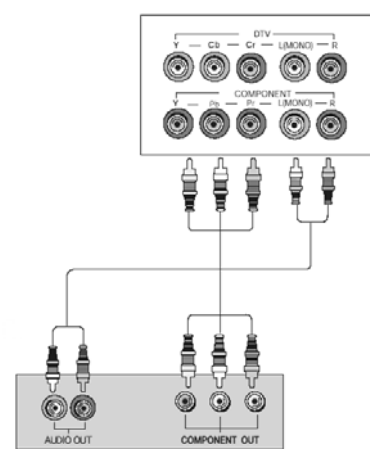

Document Number PD196-086 Rev 2

## External Equipment Connection

33

## **DTV** Input

- Connect the DTV video output jacks (Y, Pb, Pr) of the DTV set top box to the DTV Input sockets of the television.
- Connect the audio cable from the DTV set top box to the Audio Input sockets of the set.
- 3. Press the **TV/AV** button to select Component2 on the screen.

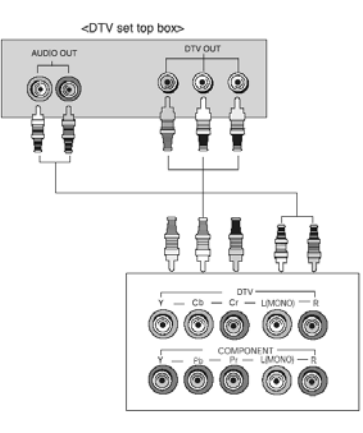

## S-Video Input

- Connect the S-VIDEO output of a VCR to the S-VIDEO input on the TV.
- Connect the audio cables from the S-VIDEO on the VCR to the L (MONO), R inputs on the TV.
- Select S-VIDEO mode by pressing the TV/AV button repeatedly. Press the PLAY button on the VCR.

The S-Video playback picture appears on the screen.

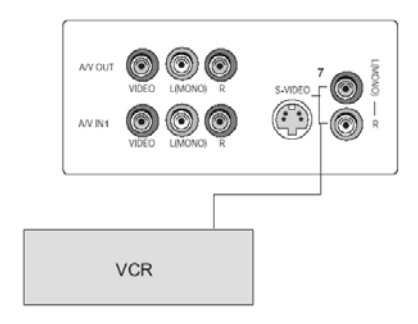

## **External Equipment Connection**

## **A/V INPUT**

- Connect the A/V Out jacks on the VCR to A/V- In jacks on the TV.
- 2. Press the **TV/AV** button to select VIDEO mode.
- 3. Press the **PLAY** button on the VCR.

The VCR playback picture appears on the screen. Note : If you have a mono VCR,

connect the audio cable from the VCR to the L(MONO) socket of set.

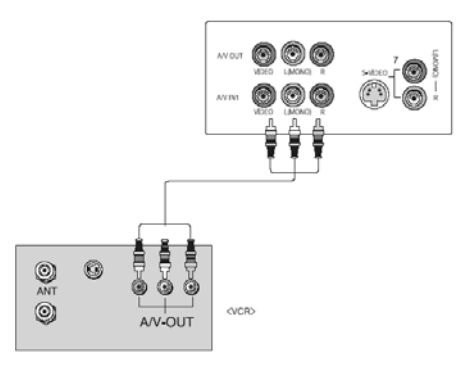

## A/V OUT

Television stations may be recorded via the A/V OUT connections with various recording devices (Displayer).

- Connect the Audio outputs (L,R) of the TV to Audio-IN(L, R) of another displayer or the amplifier system. If you connect the amplifier system, you can also play the TV sound through the stereo amplifier system.
- 2. Connect the Video output of the TV to Video IN of another displayer.

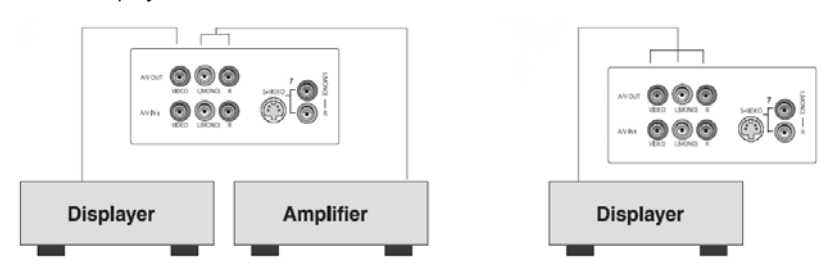

Note: If you press the mute button, only the sound of the TV's speaker are switched off. The TV's audio content is still recorded.

34

## Connecting the PC as a monitor

The TV functions as a computer monitor only when set to PC mode using the TV/AV button on the remote control or the TV.

## Computer Video In

Computer video signal connection jacks are provided on the back of the cabinet. Both Digital (DVI-Digital Visual Interface) or Analog computer signal types are supported.

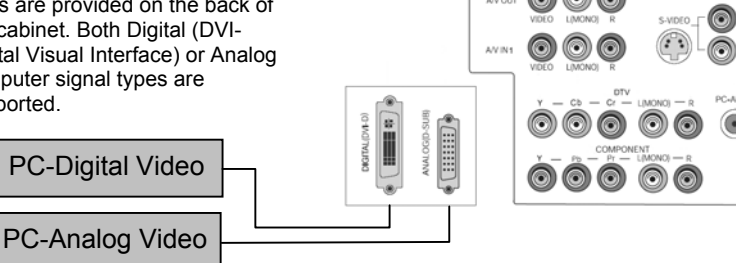

## Picture adjustment

You can adjust computer picture Contrast, Brightness, Temperature, Clock, Phase and ARC (Aspect Ratio Control) to your own preference.

- Press the TV/AV button to select the PC 1. mode
- 2. Press the **MENU** button.
- Select Picture. 3.
- Press the CH▲▼ button to select the 4. desired picture item.
- 5. Press the **VOL** ◀► button to make appropriate adjustments.
- 6. Press the TV/AV button to exit menu.

#### **Contrast & Brightness**

This function adjusts the picture's brightness and darkness.

#### Temperature

Temperature is a measure of the warmth of the image color. Use either the 9300K or 6500K settings.

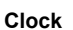

This function minimizes any vertical bars or stripes visible on the screen background. The horizontal screen size may also change with this setting. Note: The clock value changes with the supported resolution.

#### Phase

This function removes any horizontal noise and sharpens character image.

35

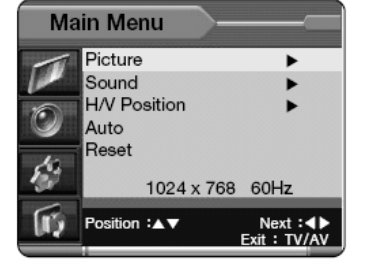

| P  | ricture                     |             |
|----|-----------------------------|-------------|
| 1  | Contrast                    | 60          |
| P  | Brightness                  | 80          |
| 6  | Temperature                 | 9300K       |
|    | Clock                       | 50          |
| 10 | Phase                       | 34          |
| 1  | ARC                         | 16:9        |
| -  |                             |             |
| 10 | Position :▲▼<br>Back : MENU | Adjust : ◀► |

## Connecting the PC as a monitor

ARC (Aspect Ratio Control)

Selects a screen mode of 4:3 or 16:9.

- \* 4:3 mode : Sets the picture to 4:3 normal mode.
- \* 16:9 mode : Sets the picture to 16:9 wide mode.

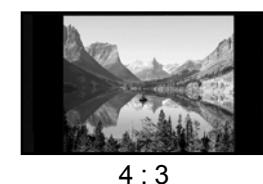

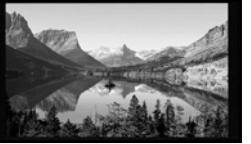

Sound

Equalizer

Balance

Surround

Sound Mode

Position :▲▼ Back : MENU

AVL

Input

Equalizer

Flat Music

Movie

User

r's

II)

Speech

Position :▲▼ Back : MENU •

0

Off Off

L+R

PC

Next : ◀► Exit : TV/AV

Exit : TV/AV

16:9

## Sound adjustment

- 1. Press the MENU button.
- 2. Select the Sound menu.
- Press the CH▲▼ button to select the desired sound item; Equalizer, Balance, AVL, Surround or Sound Mode.
- Press the VOL ◄► button to make desired adjustment.
- Press the VOL ◄► button in Equalizer to set the Equalizer.
- Press the CH▲▼ button to select your preferred setting; Flat, Music, Movie, Speech or User. To set the Equalizer User.

a. Select **User** by pressing the **CH**▲ ▼ button.

- b. Select a sound band by pressing the **VOL** ◄► button.
- c. Make appropriate sound level with
- the CH▲▼ button.
- d. Press the **MENU** button to return to preceding menu.
- to preceding menu.
- 7. Press the CH▲▼ button to the Balance menu.
- Select the Balance menu with the VOL ◄► button and adjust the balance of speaker.
- 9. Select the AVL (Automatic Volume Leveler) menu ON or OFF.
- 10. Select the Surround menu ON or OFF.
- 11. Select the **Sound Mode** with **CH**◀► button.
- 12. Press the VOL ◄► button to select sound mode L+R, L+L, R+R.
  - L+R: Audio signal from audio L input is sent to left loudspeaker and audio signal from audio R input is sent to right loudspeaker.

L+L: Audio signal from audio L input is sent to left and right loudspeakers.

R+R: Audio signal from audio R input is sent to left and right loudspeakers.

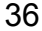

## Connecting the PC as a monitor

- 13. Select the Input with CH▲▼ button.
- Press the VOL ◄► button to select an Input either PC or Radio. NOTE: With the input set to Radio, TV audio will also be available when using the PIP mode.

### **Position Adjustment**

Adjusts the computer screen's position left/right and up/down.

- 1. Press the **MENU** button.
- 2. Select the H/V Position menu.
- 3. Press the  $CH \blacktriangle \nabla$  button to select the desired position item.
- 4. Press the VOL ◄► button to adjust horizontal position and vertical position.
- 5. Press the TV/AV button to exit menu.

### Auto

This function activates the automatic adjustment of the screen position, clock and clock phase. The displayed image will disappear for a few seconds while the Auto-configuration is in process.

Note: Signals from some graphics boards may not function properly. If the results are unsatisfactory, adjust your monitor's position, clock and clock phase manually.

#### Reset

Reset restores the television's computer display back to factory settings.

#### Resolution

The television's computer display supports multiple resolutions.

| D.4 a sha | Deschafter   | Horizontal      | Vertical Frequency |
|-----------|--------------|-----------------|--------------------|
| Mode      | Resolution   | Frequency (KHz) | (Hz)               |
|           | 640 x 480    | 31.5 KHz        | 60 Hz              |
|           | 640 x 480    | 37.9 KHz        | 72 Hz              |
| VGA       | 640 x 480    | 37.5 KHz        | 75 Hz              |
|           | 720 x 400    | 31.4 KHz        | 70 Hz              |
|           | 800 x 600    | 35.1 KHz        | 56 Hz              |
| SVCA      | 800 x 600    | 37.9 KHz        | 60 Hz              |
| SVGA      | 800 x 600    | 48.1 KHz        | 72 Hz              |
|           | 800 x 600    | 46.9 KHz        | 75 Hz              |
|           | 1024 x 768   | 48.4 KHz        | 60 Hz              |
| XGA       | 1024 x 768   | 56.5 KHz        | 70 Hz              |
|           | 1024 x 768   | 60.0 KHz        | 75 Hz              |
| W/XGA     | 1280 x 768   | 47.4 KHz        | 60 Hz              |
| WAGA      | 1280 x 768   | 47.8 KHz        | 60 Hz              |
|           | 720 x 480p   | 31.5 KHz        | 60 Hz              |
|           | 720 x 576p   | 31.2 KHz        | 50 Hz              |
|           | 1280 x 720p  | 45.0 KHz        | 60 Hz              |
| DIV       | 1280 x 720p  | 37.5 KHz        | 50 Hz              |
|           | 1920 x 1080i | 33.7 KHz        | 60 Hz              |
|           | 1920 x 1080i | 28.1 KHz        | 50 Hz              |

Note:

a. If the set is cold, there may be a small "flicker" when the set is switched on. This is normal, there is nothing wrong with the set.

b. Some dot defects may appear on the screen, like Red, Green or Blue spots.

However, this will have no impact or effect on the monitor performance.

c. Non supported resolutions are displayed at the nearest resolution.

Document Number PD196-086 Rev 2

# **Product Specification**

| Model                   | PDI-P23LCD                        |                   |
|-------------------------|-----------------------------------|-------------------|
| Cabinat Dimonsions      | Width 23 ¾"                       | Thickness 3 ¾"    |
| Cabinet Dimensions      | Height 17 1/2"                    | Weight 19.15 lbs. |
| Power Requirements      | 120 VAC                           | , 60 HZ.          |
| Television System       | NT                                | SC                |
| Tuner                   | VHF 2-13, UHF 14                  | -69, Cable 01-125 |
| LCD Panel               | 23" Wide (Diagonal) TFT LCD Panel |                   |
| Resolution              | WXGA (1280 x 768)                 |                   |
| Power Consumption       | 140 Watts                         |                   |
| Antenna Input Impedance | 75 Ohms                           |                   |
| Audio Output            | 10W + 10W                         |                   |
|                         | PC DIGITAL IN                     | SPK               |
|                         | PILLOW                            | PC/DVI-AUDIO IN   |
| External Inputs         | PC ANALOG IN                      | COMPONENT IN      |
|                         | AV IN                             | COMM              |
|                         | S-VIDEO                           | ANTENNA           |

Document Number PD196-086 Rev 2

# Troubleshooting

| Problem                                                                                        | Check Item                                                                                                    |
|------------------------------------------------------------------------------------------------|----------------------------------------------------------------------------------------------------|
|                                                                                                | <ul> <li>Insert the AC power cord plug securely in AC power outlet.</li> </ul>                                                                                                 |
| No Picture on screen and no sound<br>from speakers                                             | <ul> <li>Make sure the TV is not turned off. The front power indicator will<br/>illuminate RED if the TV is off.</li> </ul>                                                    |
|                                                                                                | <ul> <li>Turn on the power button. The front power indicator will illuminate<br/>GREEN if the TV is ON.</li> </ul>                                                             |
|                                                                                                | <ul> <li>Check the brightness setting of the TV.</li> </ul>                                                                                                    |
|                                                                                                | TV Lamp may have malfunctioned.                                                                                                    |
| No picture and No picture from external                                                        | <ul> <li>Select the External source using the TV/AV button on the TV.</li> </ul>                                                                                               |
|                                                                                                | <ul> <li>Make sure the external source is connected correctly and is playing.</li> </ul>                                                                                       |
|                                                                                                | <ul> <li>Verify external source is not being blocked by a Parental Control setting.</li> </ul>                                                                                 |
|                                                                                                | Check the sound setting.                                                                                                    |
|                                                                                                | <ul> <li>Verify the sound is not muted.</li> </ul>                                                                                                    |
| Picture OK, but no sound from TV                                                               | <ul> <li>Verify that a pair of headphones is not connected.</li> </ul>                                                                                                    |
| speakers                                                                                       | <ul> <li>Verify the TV SPK switch is turned on.</li> </ul>                                                                                                    |
|                                                                                                | <ul> <li>If an external source is connected, verify that it is connected correctly.</li> </ul>                                                                                 |
|                                                                                                | <ul> <li>Verify that the pillow speaker is plugged in.</li> </ul>                                                                                                    |
| pillow speaker                                                                                 | <ul> <li>Set the pillow speaker thumbwheel volume control to maximum.</li> </ul>                                                                                               |
|                                                                                                | <ul> <li>Adjust the VOL&gt; button on the TV to increase the volume.</li> </ul>                                                                                                |
| Picture is too light                                                                           | <ul> <li>Check and adjust the COLOR and CONTRAST settings.</li> </ul>                                                                                                    |
| Picture is too dark                                                                            | <ul> <li>Verify BRIGHTNESS setting is not too low.</li> </ul>                                                                                                    |
|                                                                                                | TV lamp may have failed.                                                                                                    |
|                                                                                                | Change the batteries.                                                                                                    |
| Remote control does not work                                                                   | <ul> <li>Make sure the TV's infrared window is not receiving strong light<br/>from fluorescent lamps.</li> </ul>                                                               |
| The picture is spotted                                                                         | <ul> <li>There may be interference from hospital equipment.<br/>Try connecting the AC plug into a different wall socket.</li> </ul>                                            |
| The TV displays "No Channels<br>Available, Please Contact a TV<br>Representative".             | <ul> <li>The TV is set to a Service Level that is Blank. Program the blank<br/>Service Level with channels or switch to a service level that<br/>contains channels.</li> </ul> |
| The TV turns On and then shuts Off.                                                            | <ul> <li>The TV is set to the Disabled Service Level. Change the Service<br/>Level.</li> </ul>                                                                                 |
| The TV displays "To Use this TV<br>Please Contact A TV Representative",<br>and then shuts Off. | • The TV is set to the Disabled Service Level. Change the Service Level.                                                                                                    |
|                                                                                                | <ul> <li>Verify the pillow speaker is plugged in. Usually the pillow speaker<br/>will have sound if it is plugged in.</li> </ul>                                               |
| Pillow Speaker does not control the TV                                                         | <ul> <li>Connect the pillow speaker directly to the TV and verify that the<br/>across-room or bedside wiring is not faulted.</li> </ul>                                        |
|                                                                                                | <ul> <li>Try another pillow speaker.</li> </ul>                                                                                                    |

Document Number PD196-086 Rev 2

-

## **Limited Warranty**

#### MODEL PDI-P23LCD TV Limited Warranty

PDI Communication Systems Inc., ("PDI") warrants, to the original purchaser only, that the PDI-P23LCD will be free from defects in materials and workmanship, under normal use, for 2 year from the date of original purchase. This warranty does not cover any other equipment that may have been included with PDI's shipment of this product.

After receipt of written notice of a defect or malfunction occurring during the warranty period, PDI will repair or replace goods returned to its Springboro, Ohio location, at its discretion, free of charge to the original purchaser, the whole or any component part of any product manufactured by PDI and found by PDI to be defective.

As a condition to obtaining warranty service, written notification must be received by PDI within at least ten (10) days after defect is first observed. Repair of said product requires it to be shipped to the PDI factory in Springboro, Ohio. All shipments shall be F.O.B. Springboro, Ohio, and all shipping and freight charges to PDI's factory shall be paid by the customer.

This warranty shall not apply to any PDI products subjected to improper use, negligence or accident; nor to tampering, alterations, or repairs by others, without PDI's specific prior written authorization. For information regarding authorized servicing and all other information pertaining to this warranty, please contact PDI COMMUNICATION SYSTEMS at 40 Greenwood Lane, Springboro, Ohio 45066 or phone 937-743-6010.

This warranty gives specific legal rights and you may also have other rights which vary from state to state.

PDI's liability under this warranty is limited to repair or replacement of defective products and parts as provided above. PDI shall not be liable for incidental or consequential damages.\*

The warranty contained herein is in lieu of all other expressed or implied warranties, including any implied warranty of merchantability or fitness for any particular purpose. PDI neither assumes nor authorizes any person to assume, on its behalf, any other obligation or liability.

\*Some states do not allow the exclusion of limitation of incidental or consequential damages or a disclaimer of warranties implied by law, so the above limitation or exclusion may not apply.

# **Blank Page**

Document Number PD196-086 Rev 2

# **Blank Page**

Document Number PD196-086 Rev 2

# Blank Page

Document Number PD196-086 Rev 2

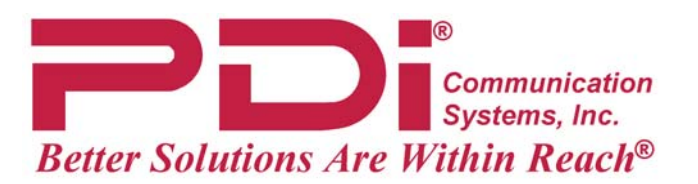

40 Greenwood Lane Springboro, Ohio 45066 USA

500-0000050630

44